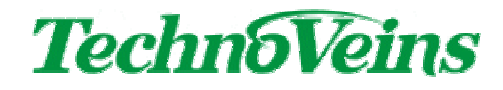

דישאבילים DWB48MUSB

## 取扱説明書

## 目次

| 1       | し はじめに |                              |     |  |
|---------|--------|------------------------------|-----|--|
| 2 商品内容物 |        |                              | . 1 |  |
| 3       | 各部の    | D説明                          | . 2 |  |
|         | 3.1    | 設置にあたってのご注意                  | . 2 |  |
|         | 3.2    | 接続コネクタ                       | . 2 |  |
|         | 3.3    | 前面スリット                       | . 2 |  |
|         | 3.4    | 鍵                            | . 3 |  |
|         | 3.5    | FИ                           | . 4 |  |
|         | 3.6    | 仕切り札押さえ                      | . 4 |  |
| 4       | セットス   | アップ                          | . 5 |  |
|         | 4.1    | ドロワの接続                       | . 5 |  |
| 5       | ドロワ    | オープンユーティリティソフトウェア            | . 6 |  |
|         | 5.1    | 対応 OS                        | . 6 |  |
|         | 5.2    | インストール                       | . 6 |  |
|         | 5.3    | 使用方法                         | . 7 |  |
|         | 5.3.1  | ドロワをオープンする                   | . 7 |  |
|         | 5.3.2  | ダイアログを常に前面に表示する              | . 7 |  |
|         | 5.3.3  | ドロワの開閉状態を知る                  | . 8 |  |
|         | 5.3.4  | ドロワが USB ポー Hに接続されていることを確認する | . 9 |  |
|         | 5.3.5  | ダイアログを表示せずにドロワを制御する          | . 9 |  |
| 6       | バージ    | 、シ表示                         | 10  |  |
| 7       | トラブ    | ゚ルシューティング                    | 11  |  |
|         | 7.1    | 下記のダイアログが表示されプログラムが実行できない    | 11  |  |
|         | 7.2    | プログラムは正常終了の表示でもドロワがオープンしない   | 11  |  |
| 8       | 仕様     |                              | 11  |  |
|         | 8.1    | 仕様一覧                         | 11  |  |

=

# 安全にご使用いただくために

- ・本製品を安全に正しくご使用いただくために、接続および設置を含めてご使用前に本取扱説明書(以後、本書とします)を必ずお読み下さい。
- ・本書はお読みになった後で、いつでも見られる所に保管してください。

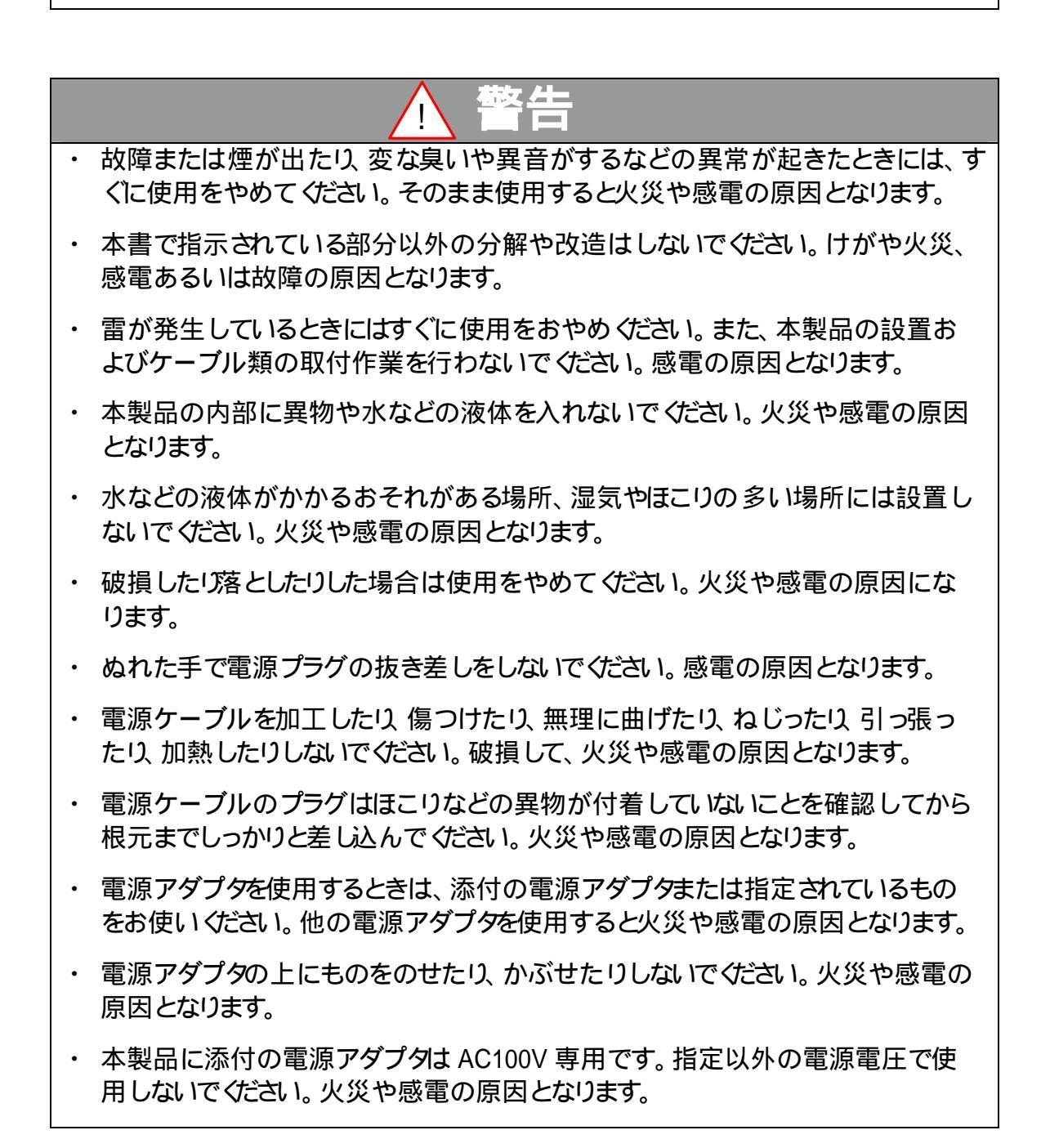

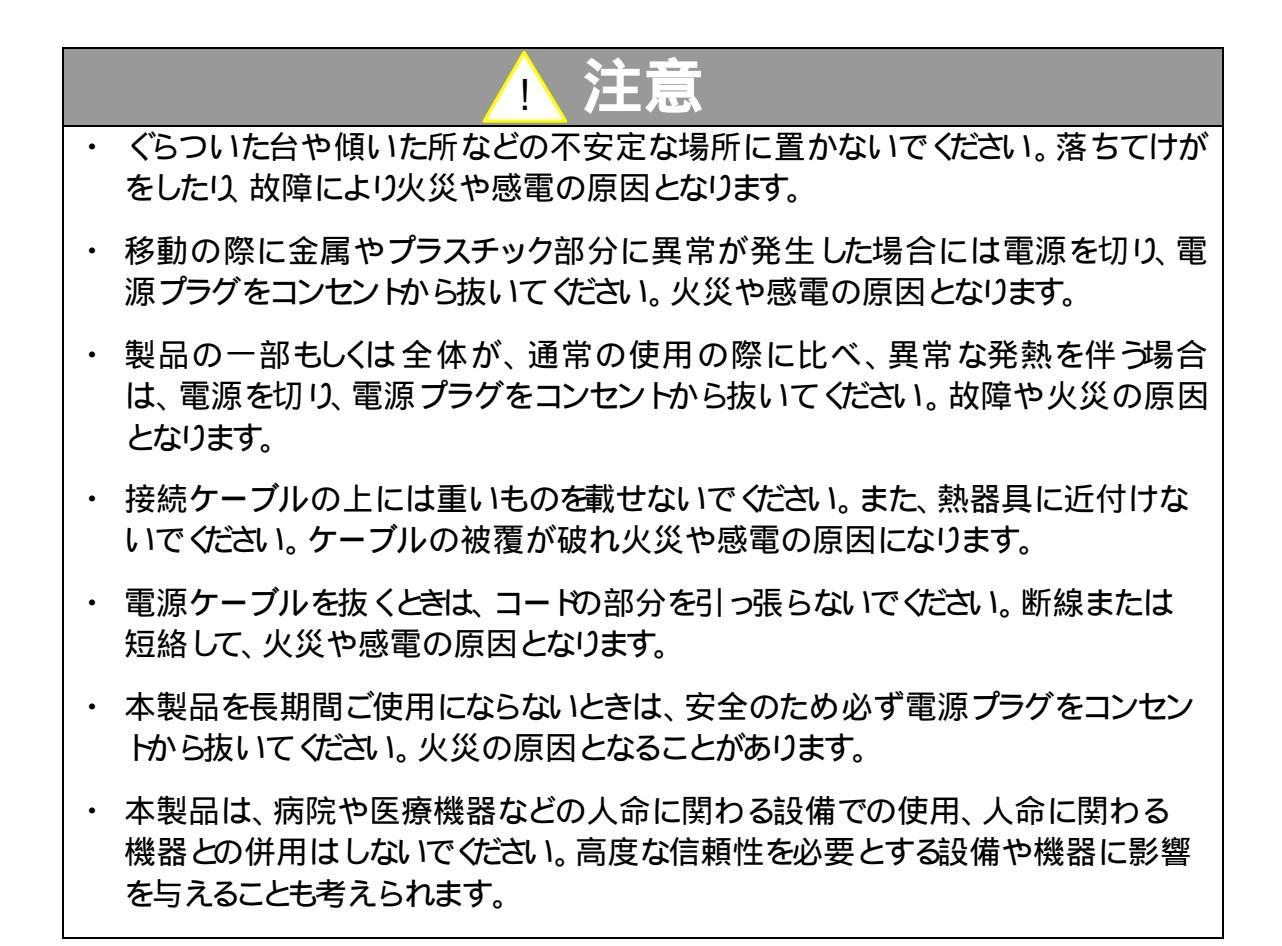

### 記号について

| ▲ 警告                                                       | ▲ 注意                                                                                                    |
|------------------------------------------------------------|----------------------------------------------------------------------------------------------------|
| この内容を無視して誤った取扱をする<br>と、人が死亡または重傷を負う可能性<br>が想定される内容を示しています。 | この表示を無視して誤った取扱をすると、<br>人が傷害を負う危険が想定される内容お<br>よび物的傷害のみの発生が想定される内<br>容、データなどの情報損失を起こす可能性<br>が想定される内容を示しています。 |

## 1 はじめに

このたびは弊社 DWB48MUSB をお買い求めく ださいまして、誠にありがとうございます。 本製品は PC の USB ポー Hに接続することで、 PC のプログラムからオープンすることができる キャッシュドロワです。

本説明書は、DWB48MUSB、及びDWB48MUSB に添付されております Windows 用ドロワオープ ンユーティリティソフトウェアの使用方法を説明 しています。

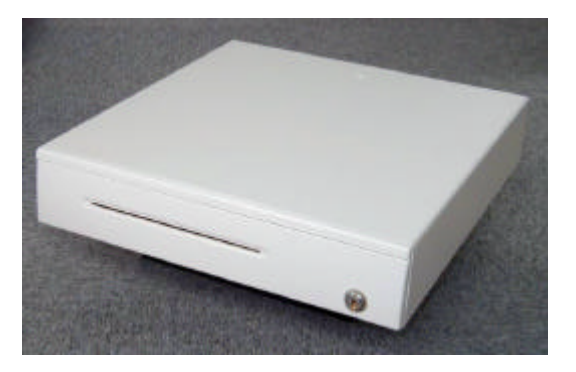

同ユーティリティソフトウェアをお使いの WindowsPC にインストールすることで、ご自分でプログ ラムを作成しなくても WindowsPC からドロワを開くことができます。

ドロワは金庫のような防犯的性能はもっておりません。ドロワの鍵は簡易的な目的であり、一般的な運用方法として、夜間など無人になる場合は、あらかじめドロワ内に金品がないことを示すため、ドロワ内から全ての金品を取り出し、ドロワを開けたままの状態にしておくことが良いようです。

## 2 商品内容物

商品開梱後、最初に下記が全てそろっていることをご確認ください。

- キャッシュドロワ DWB48MUSB 本体 (トレイ付き)
- PC 用 USB 接続ケーブル (約 2.0m USB A-B)
- AC アダプタ(5.5 DC プラグ センター+12V)
- 鍵(2本)
- CD-ROM
- 保証書

## 3 各部の説明

## 3.1 設置にあたってのご注意

設置の際は、ドロワが水平になるよう設置してください。引き出しはバネの力で押し出されますの で、傾斜していると開きづらい状態になります。また、大量のコインをコイントレイに入れた状態で、 引き出し部をいちばん引き出すとコインの重量で安定が悪くなる場合があります。 コインを大量にご使用される事が考えられる場合、その場合でもドロワが不安定にならないよう に設置してください。

## 3.2 接続コネクタ

DWB48MUSB 背面に AC アダプタ接続用の DC ジャックとPC 接続用の USB コネクタがあります。

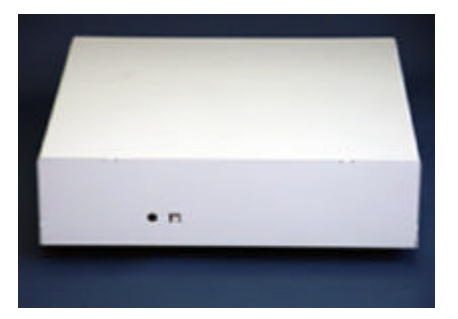

## 3.3 前面スリット

前面スリットはコイントレイ下の空間につながっており、紙幣をはさんだり、ドロワを開かずに直接 お札を収納することができます。

たくさんの紙幣をコイントレイ下に入れてドロワを使用した 場合、お札の厚みでコイントレイが持ち上が以開閉時ト ラブルを発生することがあります。コイントレイの下をご使 用される場合、たくさんの紙幣などを入れないよう充分 にご注意ください。

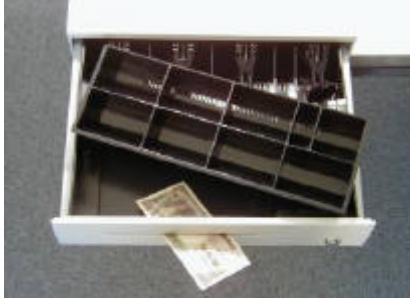

### 3.4 鍵

引き出し前面右側に鍵があります。鍵はどのポジションでも抜くことができます。

- 左に回すと引き出しがロックします。この状態では PC からオープンできません。
- 中央位置 (鍵が縦になる状態)では PC からの信号で扉を開くことができます。
- 右に回すと引き出しロックが開放状態となります。強制開放する場合、この位置に鍵を回します。この状態では引き出しを常に閉めておくことはできません。

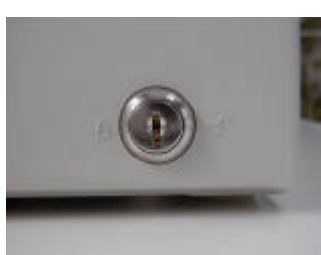

鍵は中央位置状態

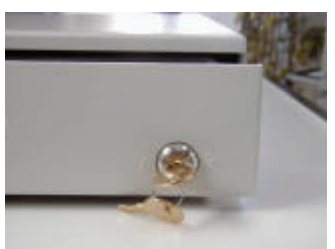

強制開放

鍵はいくつかのパターンがあるため、複数のドロワをご使用される場合、鍵違いにご注意ください。鍵の指定はできません。)

鍵を挿したまま上から重いものを落としたり、引っ掛けたりすると鍵を損傷する場合があります。 通常は鍵を中央位置 (PC から制御できる状態)に設定し、鍵は抜いて保管ください。 また、鍵をドロワ内に入れたまま閉じてしまいますと PC から制御しないと開くことができなくなり ます。 PC が動作しないなどの非常時を想定し、引き出し内に鍵は入れないでください。

## 3.5 HJ1

お札やコインを入れるためのプラスチック製のトレイが引き出し内部にセットされています。 トレイの仕切は使いやすいように調整できます。また、コイントレイは、本体トレイからとりはずす ことができます。

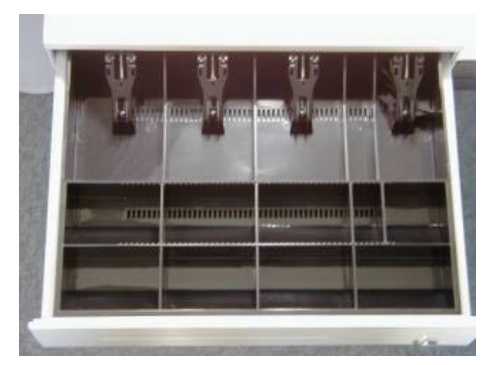

プラスチックトレイ

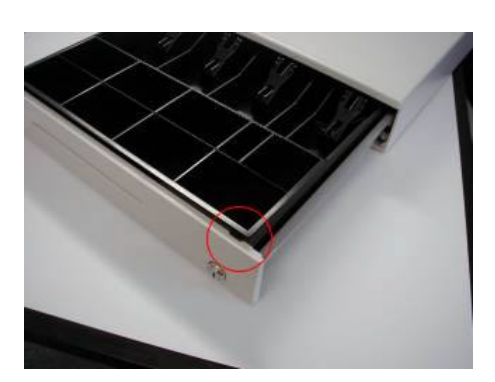

左側のツメ

トレイは引き出しを手前いっぱいに引き出した状態で、プラスチックトレイのみを奥へ押し込むと トレイ手前の左右部分のツメが引き出しからはずれ、トレイ全体を上に抜くことができます。

## 3.6 仕切り・札押さえ

仕切り板や札押さえを移動することで使いやすく調整することができます。仕切り板や札押さえ はプラスチックトレイのスリットに1箇所のツメで固定されています。トレイを引き出しからはずし た状態で、それぞれのツメを持ち上げることで、トレイより簡単にはずすことができます。 トレイ内に仕切り板及び札押さえ1セット分の予備が入っています。

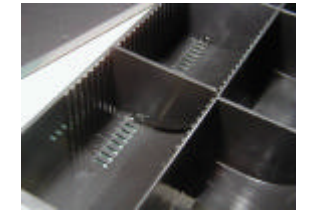

ツメのはまるスリット

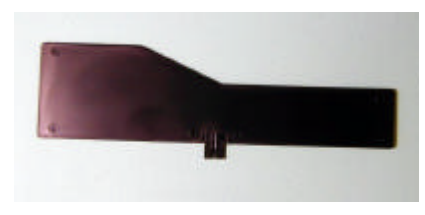

札仕切り板

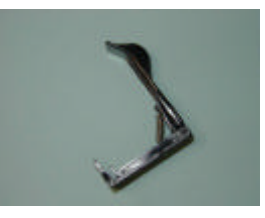

札押さえ

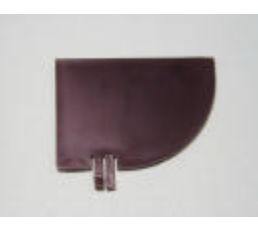

コイン仕切り板

## 4 セットアップ

### 4.1 ドロワの接続

ドロワに AC アダプタを接続後、付属の USB 接続ケーブルで PC に接続します。 PC のプラグアンドプレイ機能で、ドロワは自動的に認識されます。 デバイスマネージャでは、 USB ヒューマン インターフェース デバイス』として認識表示されます。

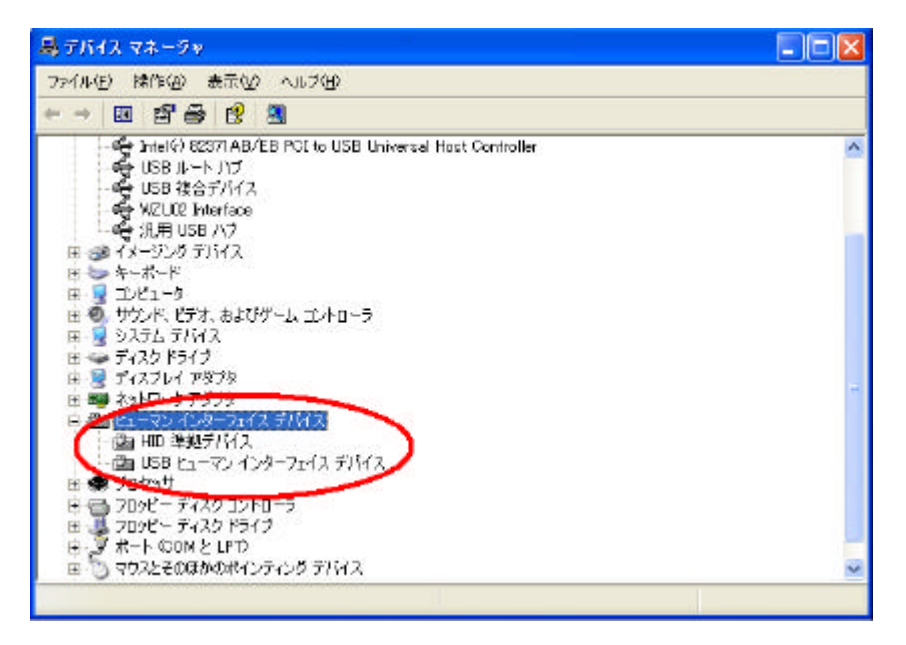

## 5 ドロワオープンユーティリティソフトウェア

本プログラムは、PC に接続されたUSB インターフェースのドロワ DWB48MUSB を開くことができます。また、開閉状態をチェックすることができます。

コマンドラインパラメータを付けて起動することで、ダイアログを表示せずにドロワを制御できます。 外部実行プログラムが起動できる Access や Excel 等から起動し、ドロワをオープンできます。

### 5.1 **対応** OS

ドロワオープンユーティリティソフトウェアは以下の OS で動作することを確認しています。

Windows2000

WindowsXP Professional

WindowsXP Home

## 5.2 インストール

インストールするには、同梱の CD-ROM 内の下記の 3 個のファイルを同じフォルダにコピーして ください。これにより、ドロワオープンユーティリティソフトウェアを使用できます。

| DwbUsbOpen.exe | (実行プログラム)    |
|----------------|--------------|
| DwbUsbOpen.ini | (設定情報ファイル)   |
| FIRIDLLU.dll   | (ドロワ制御ライブラリ) |

インストール例

このプログラムは任意のフォルダで動作します。ご自身の環境に合わせて、任意のフォルダを作成してください。その後、上記ファイルをコピーしてください。以下、ファイルのコピー場所の一例です。

C:¥Program Files¥DWB48MUSB

### 5.3 使用方法

#### 5.3.1 **ドロワをオープンする**

パラメータをつけずにDwbUsbOpen.exe を起動すると、ユーザーインターフェースを利用したドロワの制御となります。

DwbUsbOpen.exeを起動します。以下のようなダイアログが表示されます。

| 🚜 ドロワ接続済(1) 📃 🗖 | × |
|-----------------|---|
| × ドロワオーブン       | ø |
|                 | _ |

ドロワオープンボタンを押すと、ドロワがオープンします。

#### 5.3.2 ダイアログを常に前面に表示する

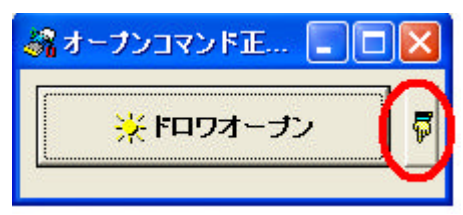

右横の小さな指ボタンをクリックすると、下記のようなダイアログが表示されます。

ダイアログ下部 最前面に表示」にチェックを入れると、ダイアログが常に前面に表示されます。

| 🦨 閉じてます(1) 📃 🗖                                           |                       |
|----------------------------------------------------------|-----------------------|
| ※ドロワオーナン                                                 | 5                     |
| ドロワ開閉状態                                                  |                       |
| ▶ 最前面に表示                                                 |                       |
| Version 1.2 バージョン情報表示<br>Copyright 2005 Techno Veins Co. | <del>.</del><br>,Ltd. |

DwbUsbOpen.ini ファイルの 前面表示」の値を1 にすることでも、同じようにダイアログを常に前面に表示することができます(本書 P.9 ダイアログを表示せずにドロワを制御する」参照)。

5.3.3 ドロワの開閉状態を知る

| ぷオーブンコマンド正 🔳 🗖 | X        |
|----------------|----------|
| ☆ ドロワオーブン      | <b>F</b> |
|                |          |

右横の小さな指ボタンをクリックすると、下記のようなダイアログが表示されます。

| 🦓 ドロワ接続済(1) 📃 🗖                                            | ×   |
|------------------------------------------------------------|-----|
| <b>※ドロワオー</b> プン                                           | Ş   |
| ドロワ開閉状態                                                    |     |
|                                                            |     |
| Version 1.2 バージョン情報表示<br>Copyright 2005 Techno Veins Co.Lt | :d. |

ドロワ開閉状態ボタンを押すと開閉状態を表示します。

| 🚜 閉じてます(1) 💦 🗖 🔀                                              | 🚜 開放状態です(0) 📃 🗖 🔀                                             |
|---------------------------------------------------------------|---------------------------------------------------------------|
| 🔆 ドロワオーブン 🖉                                                   | × ドロワオーブン                                                     |
| ドロワ開閉状態                                                       | ドロワ開閉状態                                                       |
| □ 最前面に表示                                                      | □ 最前面に表示                                                      |
| Version 1.2 バージョン情報表示<br>Copyright 2005 Techno Veins Co.,Ltd. | Version 1.2 バージョン情報表示<br>Copyright 2005 Techno Veins Co.,Ltd. |
| ドロワが閉じている場合、<br>閉じてます(1)」と表示                                  | ドロワ開放状態の場合、<br>開放状態です (0 )」と表示                                |

#### 5.3.4 **ドロワが** USB ポートに接続されていることを確認する

ダイアログのタイトルバーに、USB ポートへの接続状態が表示されます

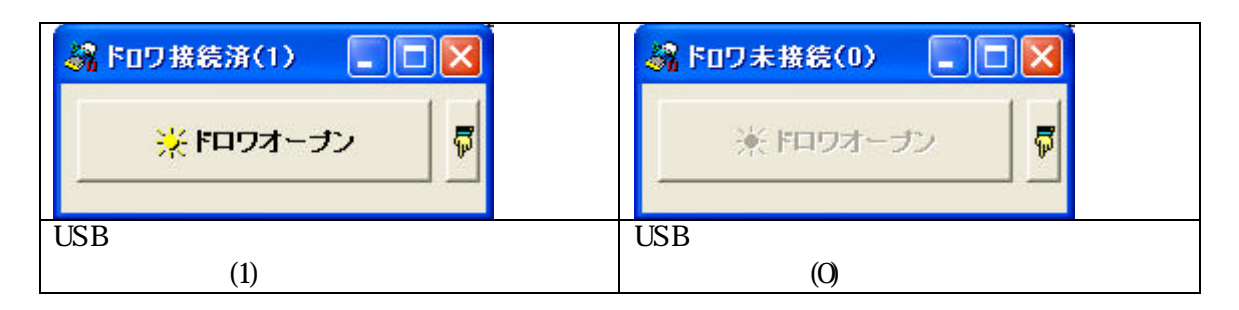

#### 5.3.5 ダイアログを表示せずにドロワを制御する

<<DwbUsbOpen.exe にパラメータをつけて起動>>

DwbUsbOpen.exe にパラメータをつけて起動すると、ダイアログを表示せずにドロワを制御できます。大文字小文字は区別しません。半角文字で指定します。

OPEN

ドロワをオープンします プログラムの終了コード0:成功 2:コマンド失敗

SWITCH

ドロワの開閉状態を調べます

プログラムの終了コーや 開いている 1 閉じている 2:コマンド失敗

コマンドラインの起動例

ドロワオープン DwbUsbOpen OPEN 開閉状態のチェック DwbUsbOpen SWITCH

<<ini ファイルを変更して使用>>

カレントパスに DwbUsbOpen.ini 段定情報ファイル)があります。内容は以下のとおりです。

[動作設定] ドロワオープン後自動終了=0 前面表示=0

「ドロワオープン後自動終了」の値を1にすると、上記ダイアログを表示せずにドロワをオープンできます。

注意事項】

ドロワにオープンした直後に開閉状態を確認した場合は、ドロワが物理的に動くまで時間が必要なため、閉まった状態が検出されます。

## 6 バージョン表示

ダイアログ右横の指ボタンをクリックすると、バージョン情報表示ダイアログを表示します。

| 綿オーナンコマンド正 🔳 🗖                                             | X        |
|------------------------------------------------------------|----------|
| 業 ドロワオーブン                                                  | F        |
| 🦓 ドロワ接続済(1) 📃 🗖                                            |          |
| ※ ドロワオーラン                                                  | <b>P</b> |
| ドロワ開閉状態                                                    |          |
|                                                            |          |
| version 1.2 フィーンヨン情報表示<br>Copyright 2005 Techno Veins Co., | Ltd.     |

## 7 **トラブルシューティング**

## 7.1 下記のダイアログが表示されプログラムが実行できない

| DwbUsbOpen.exe - コンボーネントが見つかりません 🗙 |                                                                                          |
|------------------------------------|------------------------------------------------------------------------------------------|
| 8                                  | FIRIDLLU.DLL が見つからなかったため、このアプリケーションを開始できませんでした。アプリケーションをインストールし直すとこの問題は解決される場合があり<br>ます。 |
|                                    | <u>ОК</u>                                                                                |

ドロワを制御するライブラリファイルの FIRIDLLU.DLL がプログラム と同じフォルダにありません。 FIRIDLLU.DLL をプログラム と同じフォルダにコピーしてください。

## 7.2 プログラムは正常終了の表示でもドロワがオープンしない

ドロワに AC アダプタが接続されていない場合でも、プログラムの表示は正常な表示になってしまいます。ドロワに確実に AC アダプタが接続されていることを確認してください。

## 8 仕様

### 8.1 仕樣一覧

| 型名     |           | DWB48MUSB                            |
|--------|-----------|--------------------------------------|
| 本体部寸法  |           | 幅 420×高さ105×奥行 442mm (ゴム足を含む高さ)      |
| 本体重量   |           | 約 9Kg                                |
|        | 紙幣部       | 4札(調整可能)、予備仕切1枚、札押さえ1個付属             |
|        | 貨幣部       | 8 ブロック(前列固定、後列調整可能)、予備仕切1枚付属         |
| 材質     | 本体、引出し部   | 板金(表面塗装、その他防錆処理)                     |
| 心口     | 紙幣、コイントレイ | プラスチック                               |
| 鍵      |           | ロック PC 制御 強制オープン 3 ポジションタイプ、2 本付属    |
| 制御方    | 式         | USB インターフェース                         |
| 付属外    | ·部電源      | AC アダプタ(12V500mA DC プラグ 5.5 センター + ) |
| 付属ケーブル |           | USB 接続用 USB A-B 2.0m                 |

タイトル キャッシュドロワ DWB48MUSB 取扱説明書

| 2005 年 04 月 11 日             |
|------------------------------|
| 第 1.00 版                     |
| Junko Abe                    |
| テクノベインズ株式会社                  |
| 東京都文京区湯島 3-31-4              |
| 〒113-0034 ツナシマ第 1ビル 2階       |
| 電話:03-3832-7460              |
| http://www.technoveins.co.jp |
|                              |

c Copyright by Techno Veins Co., Ltd. 1987-2005 All rights reserved.